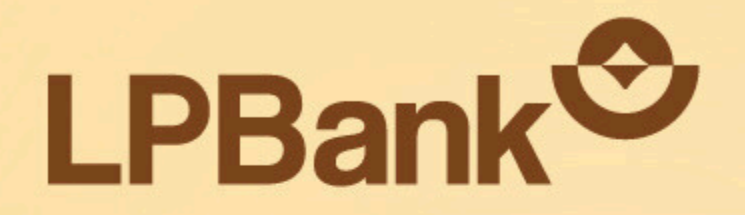

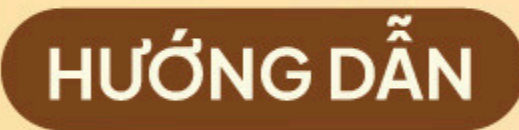

# NHẬN CHIA SẢ BIỂN ĐỘNG SỐ DƯ (BĐSD) TRÊN ỨNG DỤNG LPBANK

DÀNH CHO NHÂN VIÊN

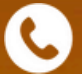

Hotline: \*8668 | 02462668668

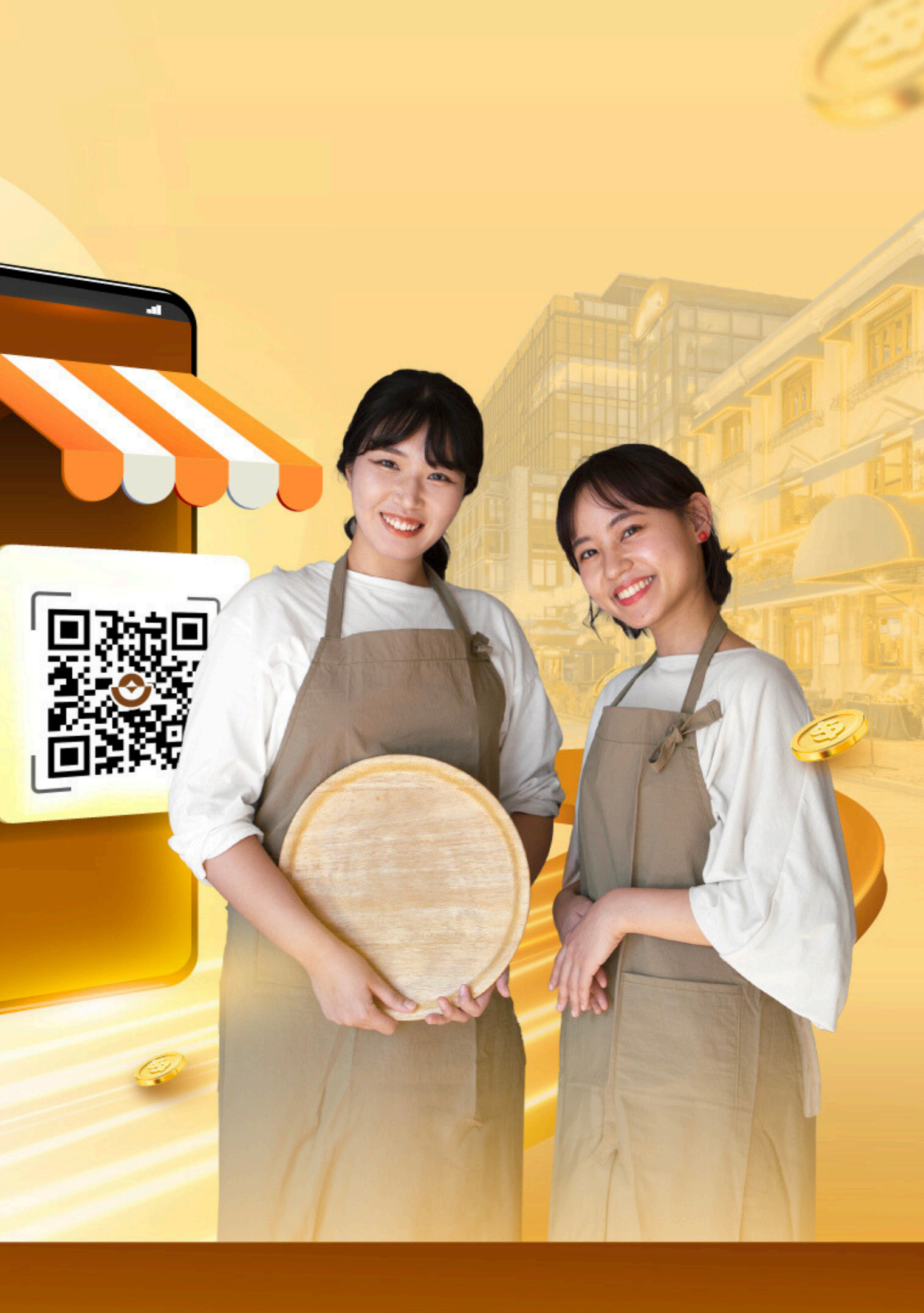

# **Bộ giải pháp quản lý dòng tiền HIỆN ĐẠI VÀ ƯU VIỆT**

#### Dành cho tất cả khách hàng là chủ cửa hàng, chủ hộ kinh doanh

- Jặt tên riêng và tạo mã QR mới chỉ trong 2 phút
- 🔗 Nhận tiền nhanh chóng Theo dõi dễ dàng
- 🕑 Quản lý đến 20 cửa hàng và đối soát doanh thu riêng cho từng nguồn thu
- Y tự động chia sẻ biến động số dư cho nhân viên
- 🔗 An toàn, bảo mật mọi giao dịch
- **MIẾN PHÍ MỞ TÀI KHOẢN VÀ PHÍ QUẢN LÝ**

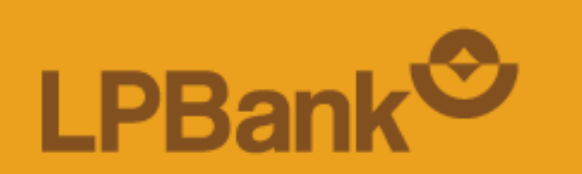

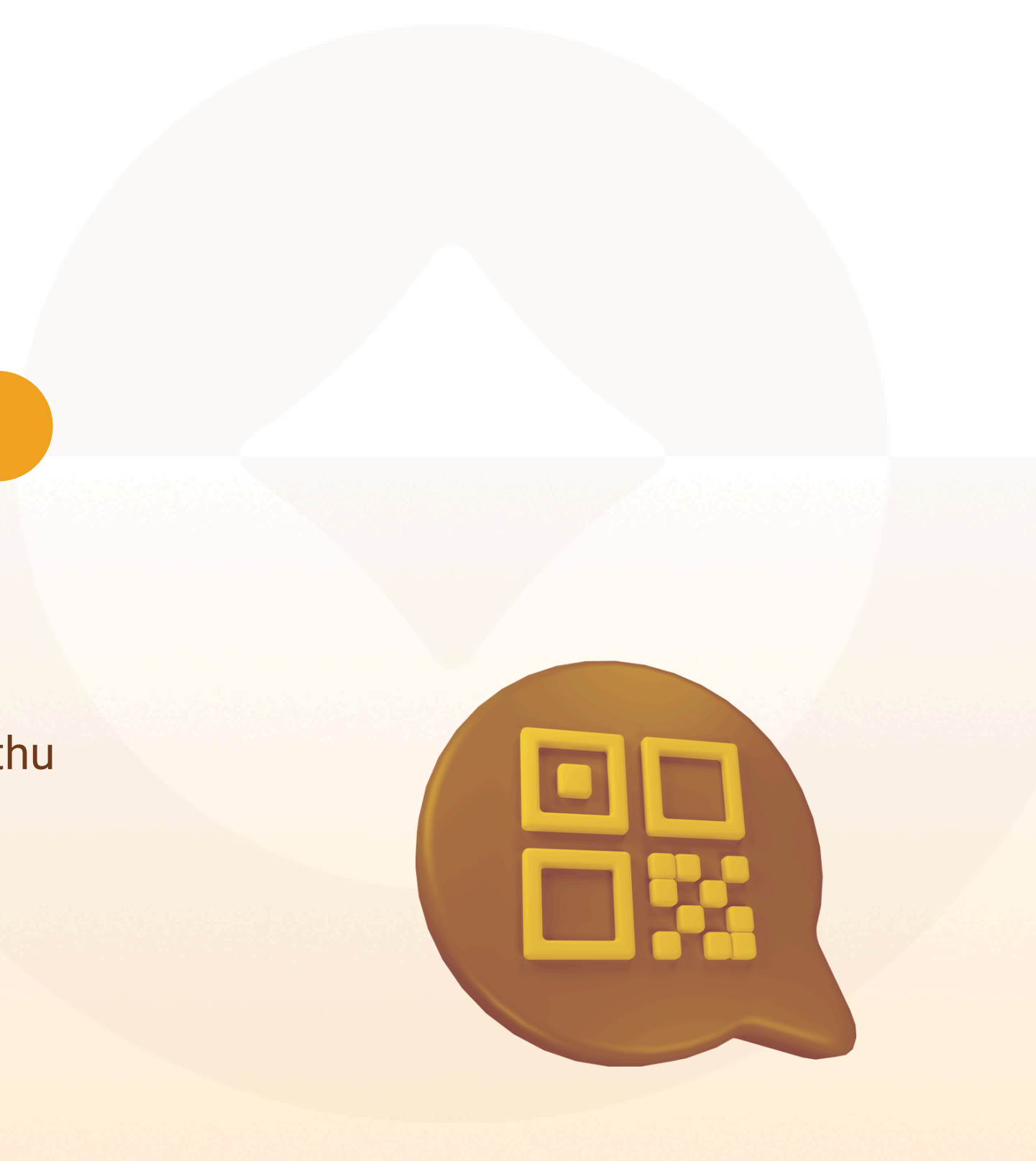

# 1. NHẬN LỜI MỜI CHIA SẢ BIẾN ĐỘNG SỐ DƯ (BĐSD)

#### BƯỚC 1

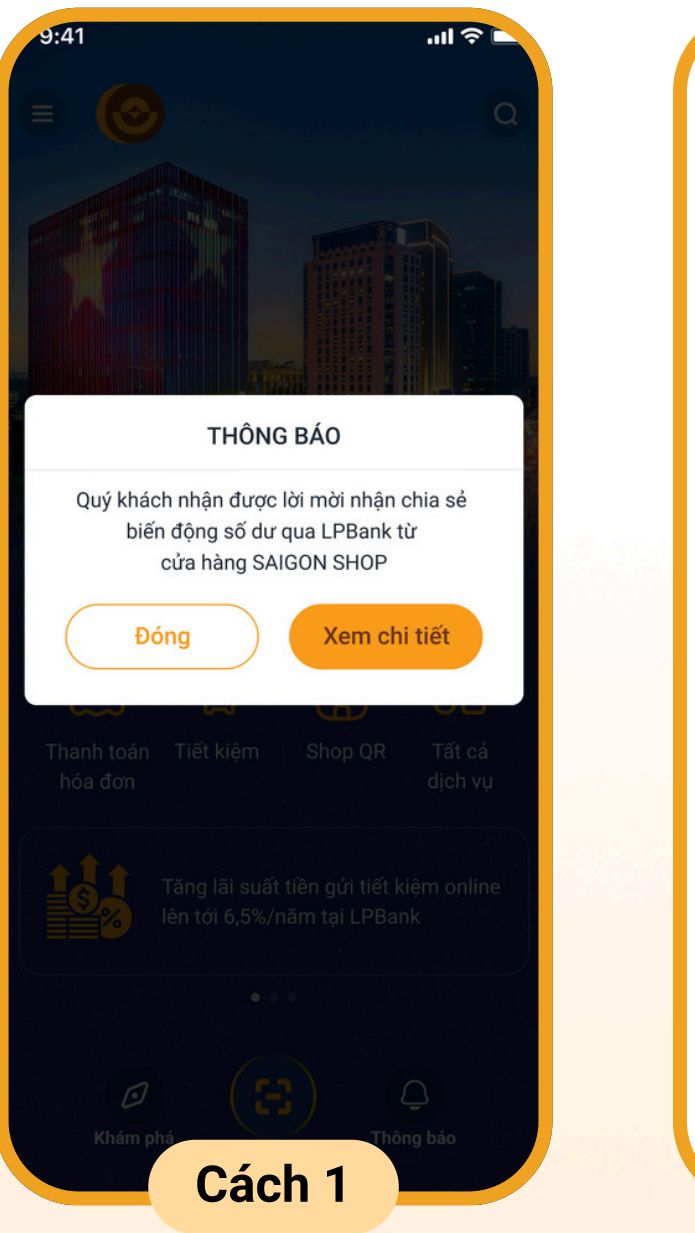

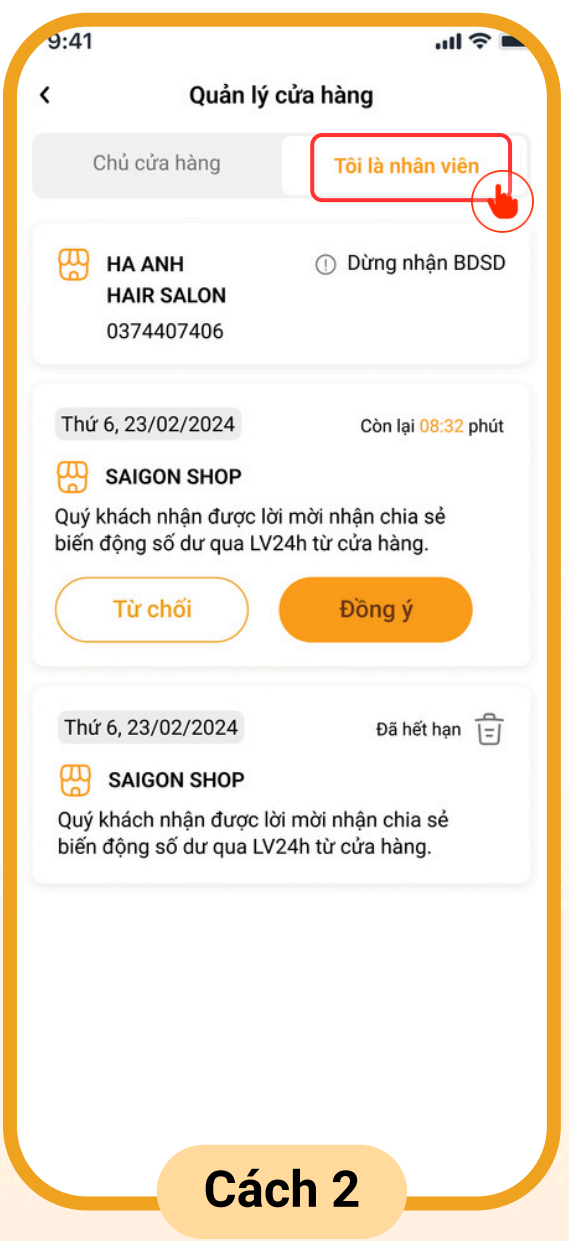

Quản lý cửa hàng Chủ cửa hàng HA ANH HAIR SALON 0374407406 Thứ 6, 23/02/2024 SAIGON SHOP Quý khách nhân được lời mời nhân chia sẻ biến động số dư qua LV24h từ cửa hàng. Từ chối Thứ 6, 23/02/2024 SAIGON SHOP Quý khách nhận được lời mời nhận chia sẻ biến đông số dư qua LV24h từ cửa hàng. Chọn "Đồng ý" để chấp nhận lời mời

Khách hàng nhận thông báo lời mời "chia sẻ biến động số dư" từ chủ shop, chọn "Xem chi tiết"

Tại màn hình quản lý cửa hàng. Chon muc "Tôi là nhân viên"

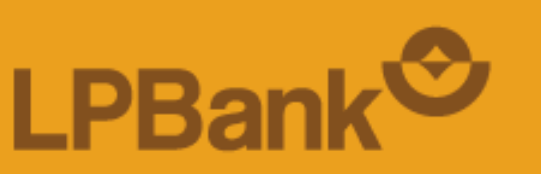

#### BƯỚC 2

# .ul 🔶 Tôi là nhân viên ① Dừng nhận BDSD Còn lai 08:32 phút Đồng ý Đã hết hạn 1=1

# nhận thông báo BĐSD

#### BƯỚC 3

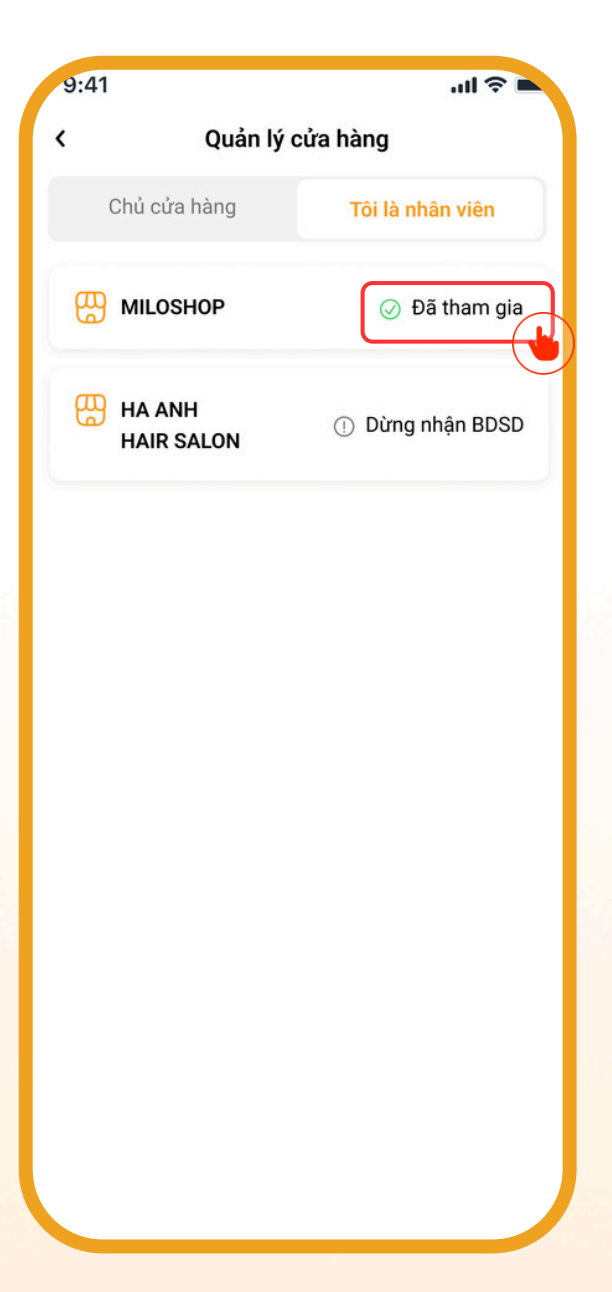

Nhận chia sẻ BĐSD thành công với trạng thái "Đã tham gia"

## 2. DÙNG NHẬN CHIA SẢ BIẾN ĐỘNG SỐ DƯ (BĐSD)

#### BƯỚC 1

| Quản lý c                                                                                                    | cửa hàng                                                                                 |
|----------------------------------------------------------------------------------------------------|------------------------------------------------------------------------------------------|
| Chủ cửa hàng                                                                                                    | Tôi là nhân viên                                                                         |
| MILOSHOP                                                                                                    | ⊘ Đã tham gia                                                                            |
| HA ANH<br>HAIR SALON                                                                                                    | ① Dừng nhận BDSD                                                                         |
| Thứ 6, 23/02/2024                                                                                                    | Còn lại <mark>08:32</mark> phút                                                          |
| bien dộng số đư quả LV2                                                                                                    | 24n từ cừa năng.                                                                         |
| Từ chối                                                                                                    | Đồng ý                                                                                   |
| Từ chối<br>Thứ 6, 23/02/2024                                                                                                    | Đồng ý<br>Đã hết hạn 1=1                                                                 |
| Từ chối           Thứ 6, 23/02/2024           SAIGON SHOP                                                                            | Đồng ý<br>Đã hết hạn 🗄                                                                   |
| Từ chối         Thứ 6, 23/02/2024         SAIGON SHOP         Quý khách nhận được lờ         biến động số dư qua LV2                 | Đồng ý<br>Đã hết hạn =<br>1<br>mời nhận chia sẻ<br>24h từ cửa hàng.                      |
| Từ chối<br>Thứ 6, 23/02/2024<br>SAIGON SHOP<br>Quý khách nhận được lờ<br>biến động số dư qua LV2<br>Thứ 6, 23/02/2024                | Đồng ý<br>Đã hết hạn =<br>1<br>ri mời nhận chia sẻ<br>24h từ cửa hàng.<br>Hết hiệu lực = |
| Từ chối<br>Thứ 6, 23/02/2024<br>SAIGON SHOP<br>Quý khách nhận được lờ<br>biến động số dư qua LV2<br>Thứ 6, 23/02/2024<br>SAIGON SHOP | Đồng ý<br>Đã hết hạn =<br>1 mời nhận chia sẻ<br>24h từ cửa hàng.<br>Hết hiệu lực =       |

Chọn mục "Tôi là nhân viên" tại màn hình Quản lý QRShop

#### BƯỚC 2

tại góc phải màn hình

|             | 100 V <b>—</b>                                                                                     |
|-------------|----------------------------------------------------------------------------------------------------|
| <           | MILOSHOP                                                                                           |
| Thứ 3, 20/0 | 2/2024                                                                                             |
| Tài khoản   | 056722740001                                                                                       |
| Số tiền     | +3,000,000 VND                                                                                     |
| Nội dung    | Chuyen tien tu so TK 05672274222 den<br>so TK 056722740001 NGUYEN ANH<br>TUAN chuyen tien MILOSHOP |
|             | 16:00:03                                                                                           |
| Thứ2, 20/02 | 2/2024                                                                                             |
| Tài khoản   | 056722740001                                                                                       |
| Số tiền     | +6,000,000 VND                                                                                     |
| Nội dung    | Chuyen tien tu so TK 05672274222 den<br>so TK 056722740001 NGUYEN ANH<br>TUAN chuyen tien MILOSHOP |
|             | 16:00:03                                                                                           |
| Tài khoản   | 056722740001                                                                                       |
| Số tiền     | +2,000,000 VND                                                                                     |
| Nội dung    | Chuyen tien tu so TK 05672274222 den<br>so TK 056722740001 NGUYEN ANH<br>TUAN chuyen tien MILOSHOP |
|             | 16.00.02                                                                                           |

#### BƯỚC 3

| 9:41                                            |                | Chi tiết cử                                         | a hàng                                      |
|-------------------------------------------------|----------------|-----------------------------------------------------|---------------------------------------------|
| < Quản lý Shop Q                                | r 🖉            | •                                                   | J                                           |
| MILOSHOP                                        |                | QR SHOP - LITI FLOWER - CN1                         | 30 ngày gần                                 |
|                                                 |                | *** *** VND (@)                                     |                                             |
| Thông báo nhận tiền<br>từ 19084844849444 NGUYEN | +7,000,000 VND | 7.000.000                                           | Cập nhật lúc 17:36                          |
| Thông báo nhận tiền<br>từ 19084844849444 NGUYEN | 2,000,000 VND  | 6,000,000<br>5,000,000<br>4,000,000                 | U                                           |
| ứ 3, 20/02/2024                                 |                | 3,000,000                                           |                                             |
| Thông báo nhận tiền<br>từ 19084844849444 NGUYEN | +1,000,000 VND | 1,000,000 Thông I                                   | háo                                         |
|                                                 |                | inong i                                             | 540                                         |
|                                                 |                | Quý khách có chắc ch<br>hàng nà                     | ắn muốn xoá củ<br>ay?                       |
| Tuỳ chỉnh                                       |                | Hủy                                                 | Đồng ý                                      |
|                                                 | ⊘ Đã tham gia  | Biến động số dư                                     |                                             |
| 0374407406                                      | 1.1            | Thứ Hai, 12/08/2024                                 |                                             |
| ận chia sẻ BDSD                                 |                | Tài khoản<br>Số tiền<br>Nội dụng — Chuyen tiện tự s | 219695<br>1,                                |
| á cửa hàng                                      | đ              | so TK AQ590<br>201382064, Ch                        | 74368578226821<br>uyen tien QR SHC<br>FLOWE |
|                                                 |                | Tài khoản<br>Số tiện                                | 219695                                      |
|                                                 |                | ou tien                                             | 5,                                          |

Gạt trái để dừng nhận chia sẻ BĐSD

Chọn "Đồng ý" để xác nhận dừng nhận chia sẻ BĐSD

#### C Hotline: \*8668 | 02462668668

# 2. DÙNG NHẬN CHIA SẢ BIẾN ĐỘNG SỐ DƯ (BĐSD)

#### BƯỚC 4

| <ul> <li>k LPB OTP</li> <li>Ma challenge: 592671</li> <li><b>7 4 1 2 4 0</b></li> <li>OTP së cêp nhật sau</li> <li><b>19</b><br/>giây</li> <li><b>19</b><br/>giây</li> <li><b>6</b> Sao chép</li> <li>Sá ser: 5201000709691</li> <li>Thời gian: 68/08/2023 102540</li> <li>Qyi khách vui lông chon "Xác nhận", mã OTP sẽ được đến tự động để hoàn tất giao dịch</li> </ul>                                                                                                    | 10:25I LTE 🖭                                                                             | 9:41          |
|----------------------------------------------------------------------------------------------------|------------------------------------------------------------------------------------------|---------------|
| Ma challenge: 592671   T P da f a C da G da   DTP së cập nhật sau   Image: Image: Im                                                      | < LPB OTP                                                                                |               |
| DT p sē cập nhật sau   Di giay Di Sao chép Di Sao chép Di Sai sei S201000709691 Thời giau: 08/08/2023 10:25:40 Dưý khác nhận, mã OTP sẽ được điên tự động để hoàn tất giao dịch Kác nhận                                                                                                    | Mã challenge: 592671                                                                     |               |
| DTP sẽ cập nhật sau<br>19<br>giay<br>Số ser: 5201000709691<br>Thời gian: 08/08/2023 10:25:40<br>Quý khách vui lòng chon "Xác nhận", mã OTP sẽ được<br>diễn tự động để hoàn tất giao dịch                                                                                                    | 741240                                                                                   |               |
| Image: Description of the second second | OTP sẽ cập nhật sau                                                                      | Đã tạm dừng n |
| Image: Display state         Image: Display state                                                                                                    |                                                                                          |               |
| giảy<br>C Sao chép<br>M. Să seri: 5201000709691<br>Thời gian: 08/08/2023 10:25:40<br>Quý khách vui lòng chọn "Xác nhận", mã OTP sẽ được<br>diễn tự động để hoàn tất giao dịch                                                                                                    | 10                                                                                       |               |
| Sao chép         Số ser: 5201000709691         Thời gian: 08/08/2023 10:25:40         Quý khách vui lông chọn "Xác nhận", mã OTP sẽ được điền tự động để hoàn tất giao dịch         Xác nhận                                                                                                    | giây                                                                                     |               |
| Control         Sá seri: 5201000709691         Thời gian: 08/08/2023 10:25:40         Quý khách vui lông chọn "Xác nhận", mã OTP sẽ được điền tự động để hoàn tất giao dịch         Kác nhận                                                                                                    |                                                                                          |               |
| Vio       São chép         Số seri: 5201000709691         Thời gian: 08/08/2023 10:25:40         Quý khách vui lòng chọn "Xác nhận", mã OTP sẽ được điền tự động để hoàn tất giao dịch         Xác nhận                                                                                                    |                                                                                          |               |
| Số seri: 5201000709691<br>Thời gian: 08/08/2023 10:25:40<br>Quý khách vui lòng chọn "Xác nhận", mã OTP sẽ được<br>điền tự động để hoàn tất giao dịch<br>Xác nhận                                                                                                    | C Sao chép                                                                               |               |
| Thời gian: 08/08/2023 10:25:40         Quý khách vui lòng chọn "Xác nhận", mã OTP sẽ được điền tự động để hoàn tất giao dịch         Xác nhận                                                                                                    | Số seri: 5201000709691                                                                   |               |
| Củy khách vùi lông để hoàn tất giao dịch<br>điền tự động để hoàn tất giao dịch<br>Xác nhận                                                                                                    | Thời gian: 08/08/2023 10:25:40                                                           |               |
| Xác nhận                                                                                                    | Quy khách vui long chọn "Xác nhạn", mà OTP sẽ được<br>điền tự động để hoàn tất giao dịch |               |
| Xác nhận                                                                                                    |                                                                                          |               |
| Xác nhận                                                                                                    |                                                                                          |               |
| Xác nhận                                                                                                    |                                                                                          |               |
| Xác nhận                                                                                                    |                                                                                          |               |
|                                                                                                    | Xác nhận                                                                                 |               |
|                                                                                                    |                                                                                          |               |

Xác thực mã LPB OTP

Dừng nhận chia sẻ BĐSD thành công

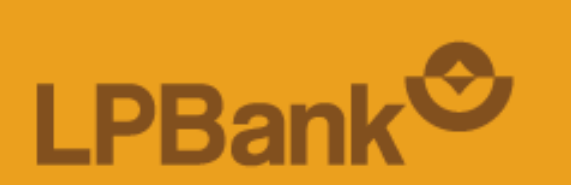

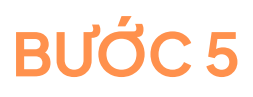

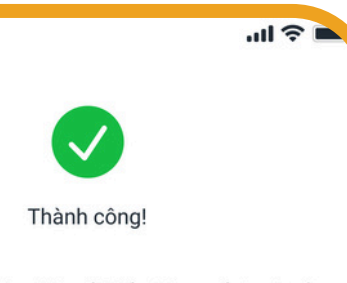

hận chia sẻ biến động số dư từ cửa hàng MILOSHOP

20/11/2023 18:00

Đóng

### 3. XÓA CỬA HÀNG – NHÂN VIÊN

#### BƯỚC 1

| Chủ cửa hàng                                                                                                    | Tôi là nhân viên                                                                                                    |
|----------------------------------------------------------------------------------------------------|----------------------------------------------------------------------------------------------------|
| MILOSHOP                                                                                                    | ⊘ Đã tham gia                                                                                                    |
| HA ANH<br>HAIR SALON                                                                                                    | ① Dừng nhận BDSD                                                                                                    |
| Thứ 6, 23/02/2024                                                                                                    | Còn lại <mark>08:32</mark> phút                                                                                                    |
| Quý khách nhận được<br>piến động số dư qua L'<br>Từ chối                                                                                                    | lời mời nhận chia sẻ<br>V24h từ cửa hàng.<br>Đồng ý                                                                                 |
| Quý khách nhận được<br>biến động số dư qua L'<br>Từ chối<br>Thứ 6, 23/02/2024                                                                                                    | lời mời nhận chia sẻ<br>V24h từ cửa hàng.<br>Đồng ý                                                                                 |
| Quý khách nhận được<br>piến động số dư qua L'<br>Từ chối<br>Thứ 6, 23/02/2024<br>SAIGON SHOP                                                                                                 | lời mời nhận chia sẻ<br>V24h từ cửa hàng.<br>Đồng ý<br>Đã hết hạn 🖅                                                                 |
| Quý khách nhận được<br>piến động số dư qua L'<br>Từ chối<br>Thứ 6, 23/02/2024<br>SAIGON SHOP<br>Quý khách nhận được<br>piến động số dư qua L                                                 | lời mời nhận chia sẻ<br>V24h từ cửa hàng.<br>Đồng ý<br>Đã hết hạn =<br>Iời mời nhận chia sẻ<br>V24h từ cửa hàng.                    |
| Quý khách nhận được<br>piến động số dư qua L'<br>Từ chối<br>Thứ 6, 23/02/2024<br>C SAIGON SHOP<br>Quý khách nhận được<br>piến động số dư qua L<br>Thứ 6, 23/02/2024                          | lời mời nhận chia sẻ<br>V24h từ cửa hàng.<br>Đồng ý<br>Đã hết hạn 급<br>lời mời nhận chia sẻ<br>.V24h từ cửa hàng.<br>Hết hiệu lực 급 |
| Quý khách nhận được<br>biến động số dư qua L'<br>Từ chối<br>Thứ 6, 23/02/2024<br>Chứ 6, 23/02/2024<br>Quý khách nhận được<br>biến động số dư qua L<br>Thứ 6, 23/02/2024<br>Chứ 6, 23/02/2024 | lời mời nhận chia sẻ<br>V24h từ cửa hàng.<br>Đồng ý<br>Đã hết hạn =<br>Đã hết hạn =<br>V24h từ cửa hàng.<br>Hết hiệu lực =          |

Chọn mục **"Tôi là nhân viên"** tại màn hình Quản lý QRShop

**LPBank** 

#### BƯỚC 2

| 9:41        | ■ \$ lin                                                                                           |
|-------------|----------------------------------------------------------------------------------------------------|
| <           | MILOSHOP                                                                                           |
| Thứ 3, 20/0 | 2/2024                                                                                             |
| Tài khoản   | 056722740001                                                                                       |
| Số tiền     | +3,000,000 VND                                                                                     |
| Nội dung    | Chuyen tien tu so TK 05672274222 den<br>so TK 056722740001 NGUYEN ANH<br>TUAN chuyen tien MILOSHOP |
|             | 16:00:03                                                                                           |
| Thứ2, 20/02 | 2/2024                                                                                             |
| Tài khoản   | 056722740001                                                                                       |
| Số tiền     | +6,000,000 VND                                                                                     |
| Nội dung    | Chuyen tien tu so TK 05672274222 den<br>so TK 056722740001 NGUYEN ANH<br>TUAN chuyen tien MILOSHOP |
|             | 16:00:03                                                                                           |
| Tài khoản   | 056722740001                                                                                       |
| Số tiền     | +2,000,000 VND                                                                                     |
| Nội dung    | Chuyen tien tu so TK 05672274222 den<br>so TK 056722740001 NGUYEN ANH<br>TUAN chuyen tien MILOSHOP |
|             | 16:00:03                                                                                           |
|             |                                                                                                    |

Chọn **icon "Sửa"** tại góc phải màn hình

#### BƯỚC 3

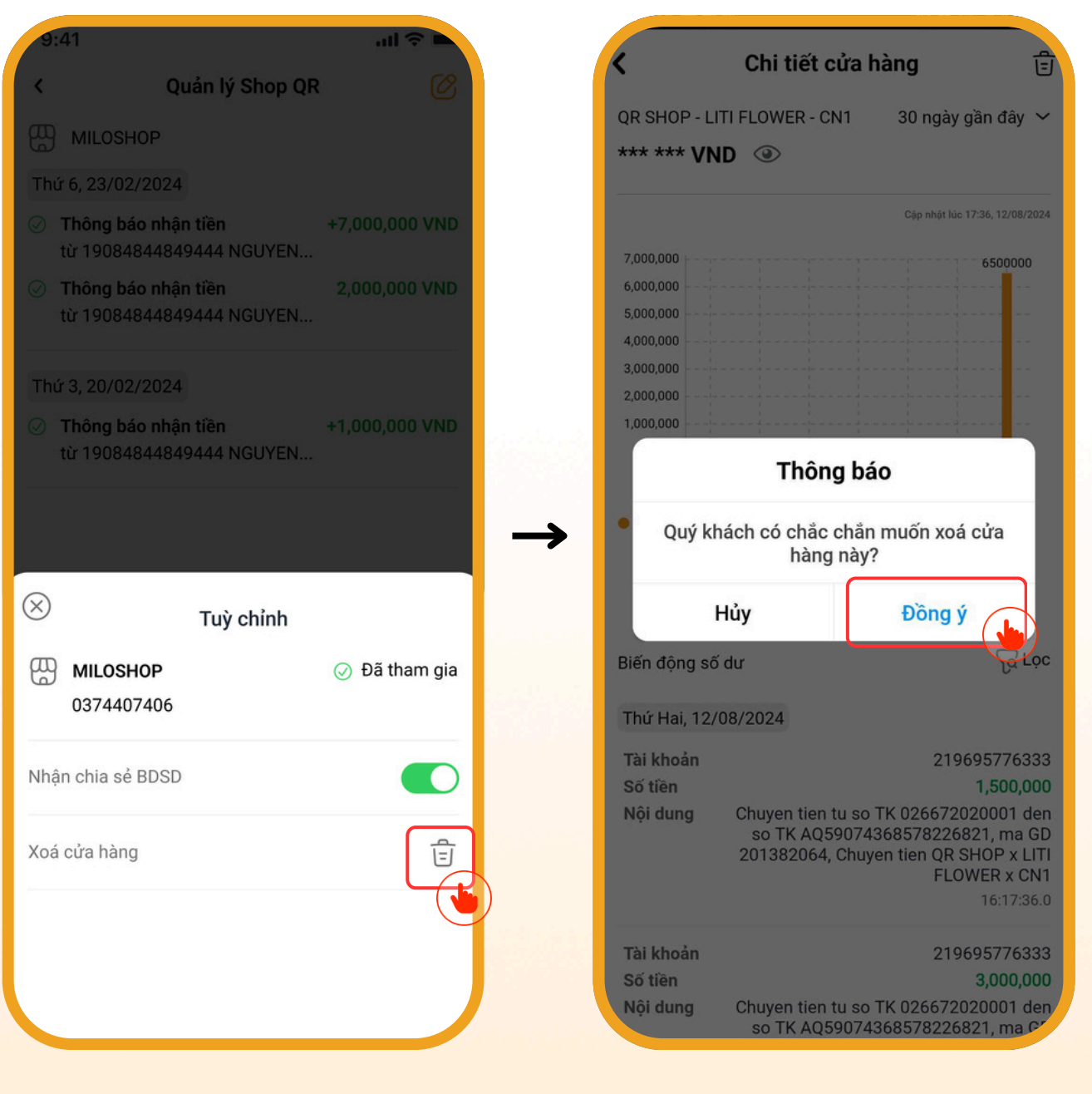

Chọn "Xóa cửa hàng"

Chọn **"Đồng ý"** để xác nhận xóa cửa hàng

## 3. XÓA CỬA HÀNG – NHÂN VIÊN

#### BƯỚC 4

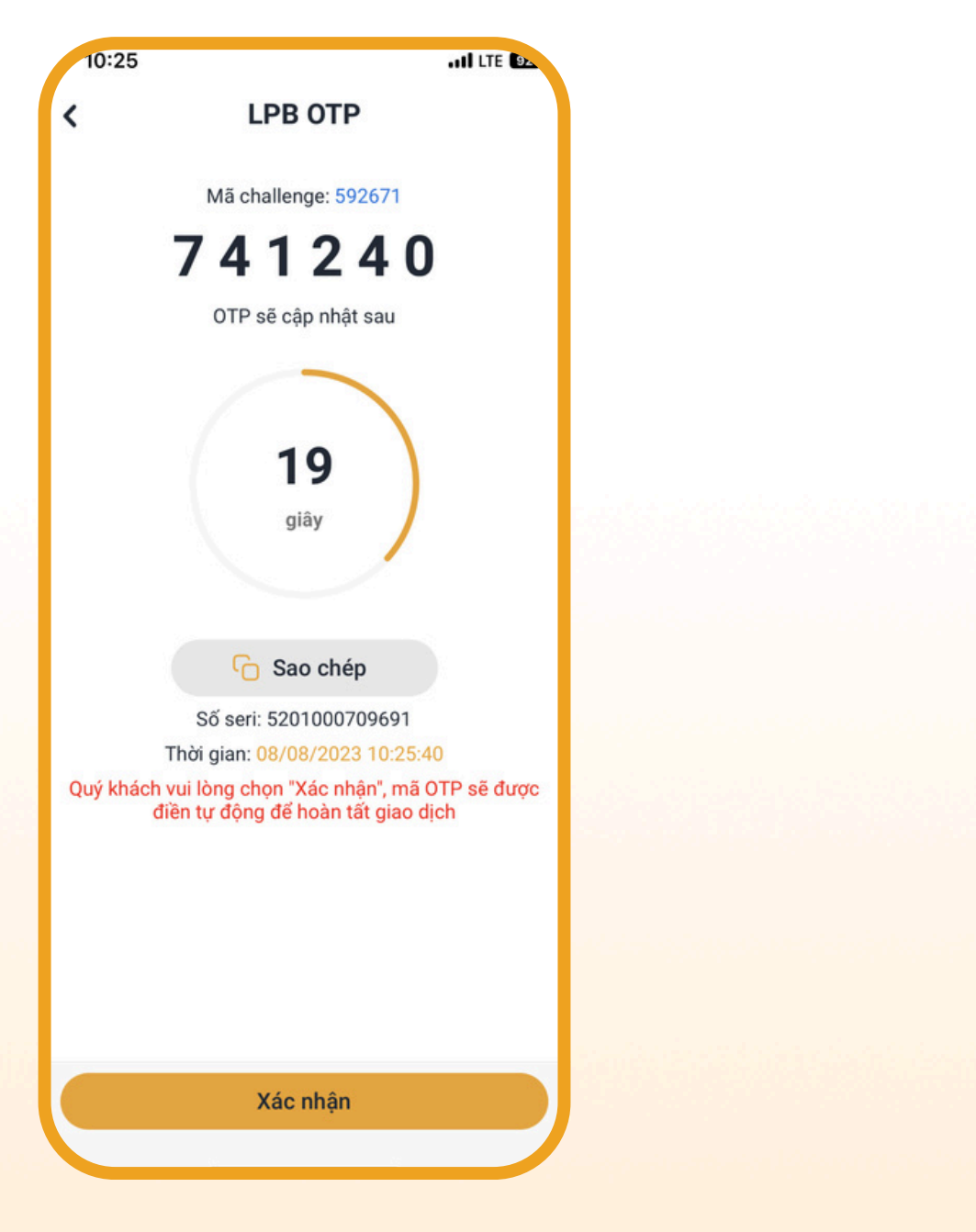

Xác thực mã LPB OTP

9:41

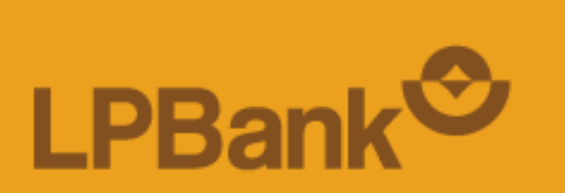

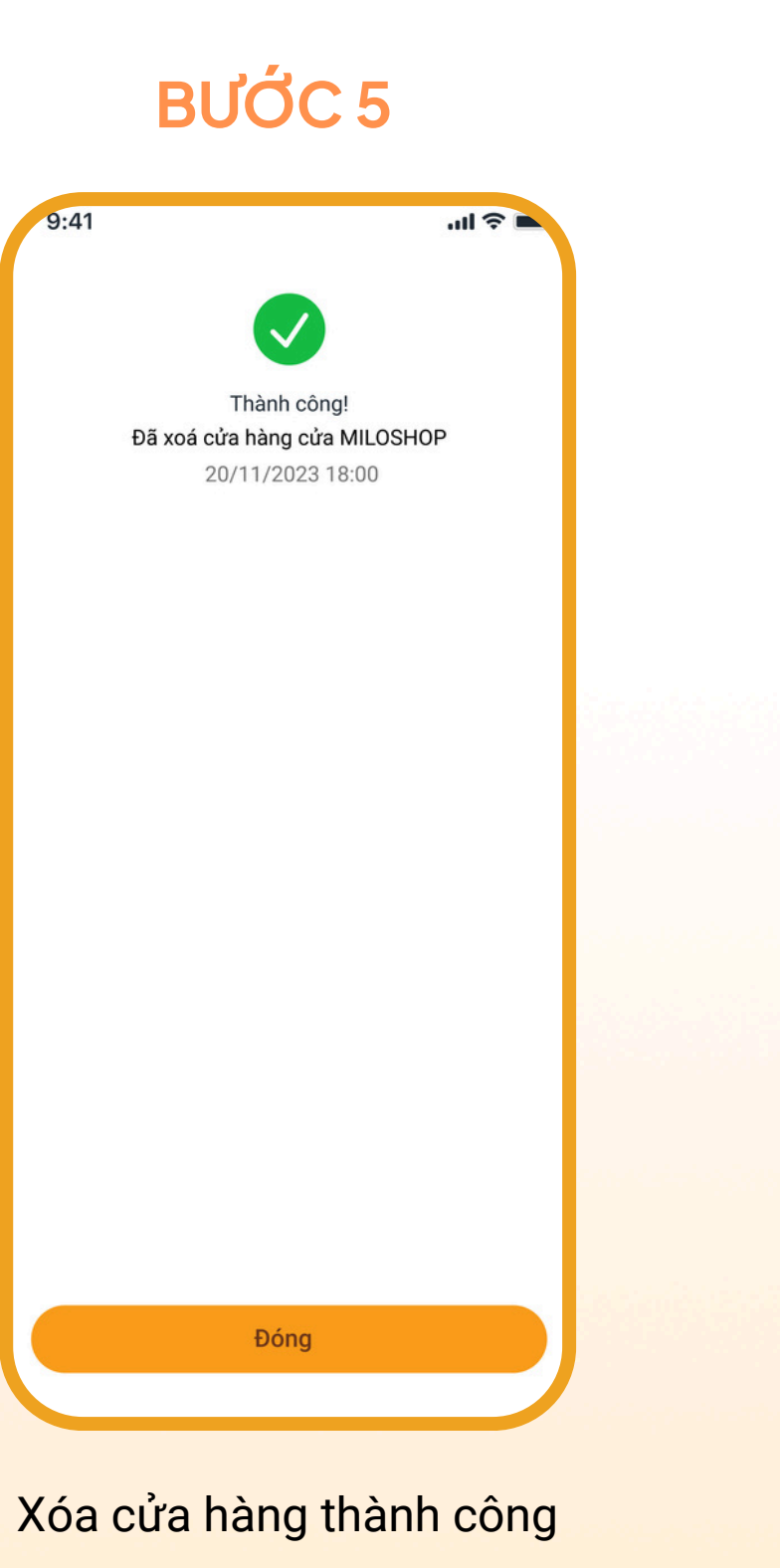

C Hotline: \*8668 | 02462668668

# QUẢN LÝ DỄ DÀNG – KINH DOANH VỮNG VÀNG CÙNG GIẢI PHÁP QR SHOP TRÊN ỨNG DỤNG LPBANK

Hotline: \*8668 | 02462668668  $(\mathbf{L})$ 

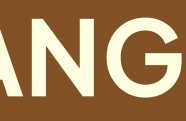

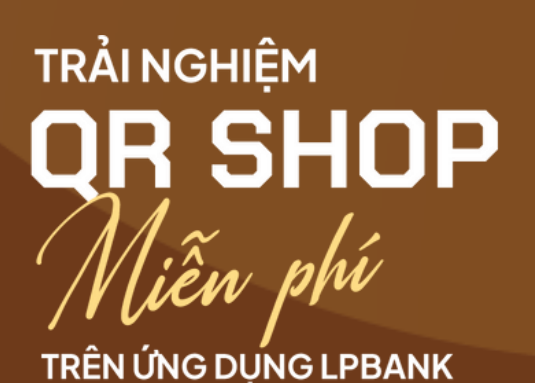

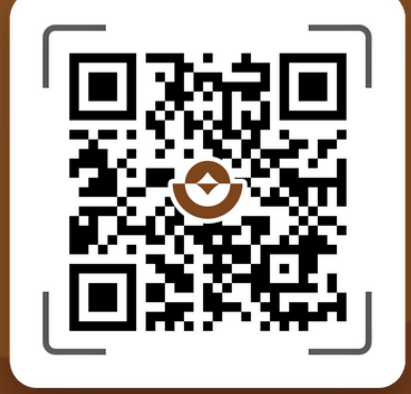